## 6. Subaru Select Monitor

## A: OPERATION

# 1. HOW TO USE SUBARU SELECT MONITOR

NOTE:

• For detailed operation procedures, refer to "PC application help for Subaru Select Monitor".

• If communication is not possible between the electronic parking brake control module and the Subaru Select Monitor, check the communication circuit. <Ref. to PB(diag)-19, COMMUNICATION FOR INITIALIZING IMPOSSIBLE, INSPECTION, Subaru Select Monitor.>

### 2. READ CURRENT DATA

NOTE:

- For detailed operation procedures, refer to "PC application help for Subaru Select Monitor".
  A list of the support data is shown in the following table.

| Display                                                                                                    | Contents to be displayed                                                                                               | Unit           |
|----------------------------------------------------------------------------------------------------|----------------------------------------------------------------------------------------------------|----------------|
| FR Wheel Speed                                                                                                    | Wheel speed detected by front ABS wheel speed sensor RH is displayed.                                                  | km/h or MPH    |
| FL Wheel Speed                                                                                                    | Wheel speed detected by front ABS wheel speed sensor LH is displayed.                                                  | km/h or MPH    |
| RR Wheel Speed                                                                                                    | Wheel speed detected by rear ABS wheel speed sensor RH is displayed.                                                   | km/h or MPH    |
| RL Wheel Speed                                                                                                    | Wheel speed detected by rear ABS wheel speed sensor LH is displayed.                                                   |                |
| Power Supply Voltage                                                                                                    | The voltage supplied to the electronic parking brake control module is displayed.                                      |                |
| Engine Speed                                                                                                    | Engine speed is displayed.                                                                                             | rpm            |
| Accelerator Opening Angle                                                                                                | Acceleration opening is displayed.                                                                                     | %              |
| Reverse Signal                                                                                                    | Input condition of reverse signal is displayed. (When reverse: ON)                                                     | ON or OFF      |
| Force Sensor                                                                                                    | The tension detected by the force sensor in the actuator is displayed.                                                 | Ν              |
| Stroke Sensor                                                                                                    | The parking brake cable stroke amount detected by the stroke sensor in the actuator is displayed.                      | mm             |
| Clutch stroke sensor                                                                                                    | The pedal stroke amount detected by the clutch stroke sensor is displayed.                                             | %              |
| Clutch engagement point                                                                                                  | Clutch engagement position is displayed.                                                                               | %              |
| Actuator Inner Tempera-<br>ture(Primary)                                                                                 | Actuator inner temperature (PRY) is displayed.                                                                         | °C             |
| Actuator Inner Tempera-<br>ture(Secondary)                                                                               | Actuator inner temperature (SEC) is displayed.                                                                         | °C             |
| Incline                                                                                                    | Incline of the vehicle is displayed.                                                                                   | %              |
| Total Operation Number                                                                                                   | Total number of parking brake operation is displayed.                                                                  | times          |
| Hill Hold Operation Number                                                                                               | Operation number of hill hold function at uphill parking is displayed.                                                 | times          |
| Auto Operation Number                                                                                                    | "0" is always displayed.                                                                                               | times          |
| Auto Cancel Number                                                                                                    | Operation number of automatic accelerator interlock cancel function at start-<br>ing is displayed.                     |                |
| Parking Operation Number when driving                                                                                    | Total number of parking brake operation while driving is displayed.                                                    | times          |
| Engine Torque                                                                                                    | Engine torque is displayed. (According to ECM specification, engine torque value may be displayed while engine stops.) | N∙m            |
| Manual Parking Operation                                                                                                 | Parking Operation Parking brake operation condition is displayed. (At manual parking operation: 1)                     |                |
| Auto Parking Operation                                                                                                   | o Parking Operation Parking brake operation condition is displayed. (At automatic parking opera-<br>tion: 1)           |                |
| Parking Operation when driv-<br>ing                                                                                      | king Operation when driv-<br>Parking brake operation condition is displayed. (At parking operation when<br>driving: 1) |                |
| Parking Cancel                                                                                                    | Parking brake operation condition is displayed. (At parking cancel: 1)                                                 | 1 or 0         |
| Hill hold lamp                                                                                                    | Hill hold indicator control condition is displayed. (When illuminating: ON)                                            | ON or OFF      |
| Ignition Signal                                                                                                    | Input condition of ignition signal is displayed.                                                                       |                |
| Brake Warning Light                                                                                                    | Brake warning light control condition is displayed. (When illuminating: ON)                                            | ON or OFF      |
| Parking System Warning<br>Light                                                                                          | Brake warning light control condition is displayed. (When blinking: ON)                                                | ON or OFF      |
| Neutral Signal                                                                                                    | Input condition of neutral signal is displayed. (When neutral: ON)                                                     | ON or OFF      |
| Brake SW                                                                                                    | Input condition of brake pedal signal is displayed. (When depressed: ON)                                               | ON or OFF      |
| Engine idle flag                                                                                                    | Engine speed condition is displayed. (When idling: ON)                                                                 | ON or OFF      |
| Door Signal Input condition of door (4 locations) open/close signal is displayed. (When at least one door is open: OPEN) |                                                                                                    | OPEN or CLOSE  |
| Driver Seat Belt Signal                                                                                                  | Input condition of driver's seatbelt signal is displayed.                                                              | Not use or Use |

### 3. MAINTENANCE OPERATION MODE

| Display                               | Contents of display                                                                       | Index No.                                                                                                    |
|---------------------------------------|-------------------------------------------------------------------------------------------|----------------------------------------------------------------------------------------------------|
| Force Sensor Calibration<br>Mode      | Perform the force sensor calibration.                                                     | <ref. calibra-<br="" force="" pb(diag)-16,="" sensor="" to="">TION MODE, OPERATION, Subaru Select Monitor.&gt;</ref.>         |
| Break-in Parking Brake Drive<br>Mode  | Perform the break-in parking brake drive mode after replacing the parking brake assembly. | <ref. brake<br="" break-in="" parking="" pb(diag)-16,="" to="">DRIVE MODE, OPERATION, Subaru Select Moni-<br/>tor.&gt;</ref.> |
| Parking Brake Removal Mode            | Release the cable tension before remov-<br>ing the parking brake cable.                   | <ref. brake="" mode,="" monitor.="" operation,="" parking="" pb(diag)-16,="" removal="" select="" subaru="" to=""></ref.>     |
| Parameter Initialization Mode         | Perform the parameter initialization.                                                     | <ref. initialization<br="" parameter="" pb(diag)-17,="" to="">MODE, OPERATION, Subaru Select Monitor.&gt;</ref.>              |
| Clutch Sensor Calibration<br>Mode     | Perform the clutch sensor calibration.                                                    | <ref. calibra-<br="" clutch="" pb(diag)-17,="" sensor="" to="">TION MODE, OPERATION, Subaru Select Monitor.&gt;</ref.>        |
| Clutch Engagement Position<br>Setting | Perform the clutch sensor engagement position setting.                                    | <ref. clutch="" engagement<br="" pb(diag)-18,="" to="">POSITION SETTING, OPERATION, Subaru Select<br/>Monitor.&gt;</ref.>     |

## 4. FREEZE FRAME DATA

NOTE:

- Data stored at the time of trouble occurrence is shown on display.
- Each time a trouble occurs, the latest information is stored in the Freeze Frame Data in memory.

| Display                                      | Contents to be displayed                                                                          |
|----------------------------------------------|---------------------------------------------------------------------------------------------------|
| FR Wheel                                     | Wheel speed detected by front ABS                                                                 |
| Speed                                        | Wheel speed detected by front ABS                                                                 |
| FL Wheel Speed                               | wheel speed sensor LH is displayed.                                                               |
| RR Wheel<br>Speed                            | Wheel speed detected by rear ABS wheel speed sensor RH is displayed.                              |
| RL Wheel<br>Speed                            | Wheel speed detected by rear ABS wheel speed sensor LH is displayed.                              |
| Power Supply<br>Voltage                      | The voltage supplied to the electronic<br>parking brake control module is dis-<br>played.         |
| Engine Speed                                 | Engine speed is displayed.                                                                        |
| Accel. Opening<br>Angle                      | Acceleration opening is displayed.                                                                |
| Reverse Signal                               | Input condition of reverse signal is dis-<br>played. (When reverse: ON)                           |
| Brake Switch                                 | Input condition of brake pedal signal is displayed. (When depressed: ON)                          |
| Force Sensor                                 | The tension detected by the force sensor in the actuator is displayed.                            |
| Stroke Sensor                                | The parking brake cable stroke amount detected by the stroke sensor in the actuator is displayed. |
| Clutch stroke<br>sensor                      | The pedal stroke amount detected by the clutch stroke sensor is displayed.                        |
| Clutch engage-<br>ment point                 | Clutch engagement position is dis-<br>played.                                                     |
| Actuator Inner<br>Temperature<br>(Primary)   | Actuator inner temperature (PRY) is displayed.                                                    |
| Actuator Inner<br>Temperature<br>(Secondary) | Actuator inner temperature (SEC) is displayed.                                                    |

| Display                             | Contents to be displayed                                                                                           |  |
|-------------------------------------|----------------------------------------------------------------------------------------------------|--|
| Incline                             | Incline of the vehicle is displayed.                                                                               |  |
| Engine Torque                       | Engine torque is displayed.                                                                                        |  |
| Manual Parking<br>Operation         | Parking brake operation condition is displayed. (At manual parking operation: 1)                                   |  |
| Auto Parking<br>Operation           | Parking brake operation condition is dis-<br>played. (At automatic parking operation:<br>1)                        |  |
| Parking Opera-<br>tion when driving | Parking brake operation condition is dis-<br>played. (At parking operation when driv-<br>ing: 1)                   |  |
| Parking Cancel                      | Parking brake operation condition is displayed. (At parking cancel: 1)                                             |  |
| Hill hold lamp                      | Hill hold indicator control condition is displayed. (When illuminating: ON)                                        |  |
| Ignition Signal                     | Input condition of ignition signal is displayed.                                                                   |  |
| Neutral Signal                      | Input condition of neutral signal is dis-<br>played. (When neutral: ON)                                            |  |
| Engine idle flag                    | Engine speed condition is displayed.<br>(When idling: ON)                                                          |  |
| Door Signal                         | Input condition of door (4 locations)<br>open/close signal is displayed. (When at<br>least one door is open: OPEN) |  |
| Driver Seat Belt<br>Signal          | Input condition of driver's seatbelt signal is displayed.                                                          |  |

### 5. PARKING BRAKE REMOVAL MODE

### **CAUTION:**

• Subaru Select Monitor is required for the parking brake removal mode.

• Make sure to perform this procedure with the vehicle lifted.

• When this mode is performed by mistake, operate and then release the parking brake.

#### NOTE:

When disassembling the parking brake, use this function to set the parking brake cable at the release position.

1) Lift up the vehicle.

2) Connect the Subaru Select Monitor.

3) On «Main Menu» display, select {Each System Check}.

4) On «System Selection Menu» display, select {Brake Control System}.

5) Click the [OK] button after {Parking Brake System} is displayed.

6) On «Maintenance Operation Mode» display, select {Parking Brake Removal Mode}.

7) The confirmation screen, "Perform parking brake removal?", is displayed. Click the [YES] button.

8) The message, "Releasing parking cable until removal position.", is displayed on the screen, and the removal mode begins.

9) The message, "Parking cable released until removal position.", is displayed on the screen. Turn the ignition switch to OFF to end the removal mode.

### 6. FORCE SENSOR CALIBRATION MODE

### CAUTION:

• Subaru Select Monitor is required for the Force Sensor Calibration Mode.

• Make sure to perform this procedure with the vehicle parked in a horizontal place and to use wheel chocks.

NOTE:

• When the following work is performed, use this function to perform calibration of force sensor in the parking brake actuator.

- Removing the parking brake assembly

- Replacing the electronic parking brake control module

- Adjusting the shoe clearance

• After replacing the electronic parking brake control module, if the calibration of the force sensor has not yet been performed, the brake warning light will blink and "Force Sensor Line (abnormal)" DTC will be detected.

1) Park the vehicle in a horizontal place using wheel chocks.

2) Connect the Subaru Select Monitor.

3) On «Main Menu» display, select {Each System Check}.

4) On «System Selection Menu» display, select {Brake Control System}.

5) Click the [OK] button after {Parking Brake System} is displayed.

6) On «Maintenance Operation Mode» display, select {Force Sensor Calibration Mode}.

7) The confirmation screen of vehicle parking condition and wheel chocks usage is displayed. Confirm the parking condition and wheel chocks, and click the [YES] button.

8) A message indicating the calibration mode in progress is displayed on the screen, and the Force Sensor Calibration Mode begins.

9) The message, "Force sensor calibration done. Turn Ignition Switch OFF.", is displayed on the screen. Turn the ignition switch to OFF to end the calibration mode.

# 7. BREAK-IN PARKING BRAKE DRIVE MODE

### CAUTION:

Subaru Select Monitor is required for the "Break-in Parking Brake Drive Mode".

NOTE:

• When the parking brake shoe is replaced, use this function to perform parking brake lining breakin drive after adjusting the shoe clearance of the parking brake. <Ref. to PB-17, SHOE CLEAR-ANCE, ADJUSTMENT, Parking Brake Assembly (Rear Disc Brake).>

• After performing the "Break-in Parking Brake Drive Mode", adjust the shoe clearance of the parking brake again, and perform the "Force Sensor Calibration Mode". <Ref. to PB(diag)-16, FORCE SENSOR CALIBRATION MODE, OPERATION, Subaru Select Monitor.>

1) Connect the Subaru Select Monitor.

2) On «Main Menu» display, select {Each System Check}.

3) On «System Selection Menu» display, select {Brake Control System}.

4) Click the [OK] button after {Parking Brake System} is displayed.

5) On «Maintenance Operation Mode» display, select {Break-in Parking Brake Drive Mode}.

6) The confirmation message, "Perform break-in parking brake drive?", is displayed on the screen. With the vehicle parked, release the parking brake, and click the [YES] button.

7) Confirm the message indicating the break-in drive mode start on the screen and the blink of the brake warning light, and begin the break-in drive.

8) Drive the vehicle at approximately 35 km/h (22 MPH) or more.

9) Drive the vehicle approximately 200 m (0.12 miles) with the parking brake switch pressed. Release a hand from the parking brake switch once to cancel. Drive the vehicle again with the parking brake switch pressed, and if brake drag is not felt, go to step 11). If brake drag is felt, repeat steps 8) and 10) again.

10) Turn the ignition switch to OFF, and wait for 5 to 10 minutes until the parking brake temperature drops.

11) Repeat steps 2) to 9) again.

12) Turn the ignition switch to OFF to end the break-in drive mode.

13) Adjust the shoe clearance of the parking brake again. <Ref. to PB-17, SHOE CLEARANCE, AD-JUSTMENT, Parking Brake Assembly (Rear Disc Brake).>

14) Perform the Force Sensor Calibration Mode. <Ref. to PB(diag)-16, FORCE SENSOR CALIBRA-TION MODE, OPERATION, Subaru Select Monitor.>

### 8. PARAMETER INITIALIZATION MODE

### CAUTION:

• Subaru Select Monitor is required for the Parameter Initialization Mode.

• This function can be used for replacement parts of the electronic parking brake control module.

NOTE:

• When DTC "Parameter selection error" is detected after replacing the electronic parking brake control module, use this function to perform parameter initialization of the electronic parking brake control module.

• After performing Parameter Initialization Mode, perform the Force Sensor Calibration Mode and Clutch Sensor Calibration Mode. <Ref. to PB(diag)-16, FORCE SENSOR CALIBRATION MODE, OP-ERATION, Subaru Select Monitor.> <Ref. to PB(diag)-17, CLUTCH SENSOR CALIBRATION MODE,

OPERATION, Subaru Select Monitor.> 1) Connect the Subaru Select Monitor.

2) On «Main Menu» display, select {Each System

Check}. 3) On «System Selection Menu» display, select {Brake Control System}.

4) Click the [OK] button after {Parking Brake System} is displayed.

5) On «Maintenance Operation Mode» display, select {Parameter Initialization Mode}.

6) The confirmation message, "Perform parameter initialization?", is displayed on the screen. Following the instructions on the screen, confirm the connections of all control modules, and click the [YES] button.

7) The message, "Parameter initialization in progress...", is displayed on the screen, and initialization begins.

8) The message, "Parameter initialization done.. Turn Ignition Switch OFF.", is displayed on the screen. Turn the ignition switch to OFF to end the Parameter Initialization Mode.

## 9. CLUTCH SENSOR CALIBRATION MODE

### CAUTION:

## Subaru Select Monitor is required for Clutch Sensor Calibration Mode.

### NOTE:

• When the following parts are replaced, use this function to perform clutch sensor calibration.

- Clutch master cylinder assembly
- Electronic parking brake control module
- Clutch pedal

• After replacing the parts above, if the calibration of the clutch sensor has not yet been performed, the brake warning light will blink and "Clutch Sensor related" DTC will be detected.

1) Connect the Subaru Select Monitor.

2) On «Main Menu» display, select {Each System Check}.

3) On «System Selection Menu» display, select {Brake Control System}.

4) Click the [OK] button after {Parking Brake System} is displayed.

5) On «Maintenance Operation Mode» display, select {Clutch Sensor Calibration Mode}.

6) The confirmation message, "Perform clutch sensor calibration?", is displayed on the screen. Following the instructions on the screen, click the [YES] button with the clutch pedal not depressed.

7) The message, "Clutch sensor calibration done. Turn Ignition switch OFF.", is displayed on the screen. Turn the ignition switch to OFF to end the calibration mode.

## 10.CLUTCH ENGAGEMENT POSITION SET-TING

## CAUTION:

# Subaru Select Monitor is required for Clutch Engagement Position Setting.

NOTE:

• When the clutch master cylinder assembly is replaced, use this function to set the engagement position for the clutch stroke sensor.

• When the customer requested a change of the accelerator interlocking release timing, use this function to change the engagement position of the clutch stroke sensor in order to change the accelerator interlocking release timing.

• The clutch engagement position can be set between 50 - 80%.

1) Park the vehicle on a safe level surface without obstacles.

2) Start the engine to warm up.

3) Connect the Subaru Select Monitor.

4) On «Main Menu» display, select {Each System Check}.

5) On «System Selection Menu» display, select {Brake Control System}.

6) Click the [OK] button after {Parking Brake System} is displayed.

7) On «Maintenance Operation Mode» display, select {Clutch Engagement Position Setting}.

8) Release the parking brake. Shift the gear to 1st, then slowly release the clutch pedal, and read "Clutch position current value" on the screen when the vehicle starts to move.

9) Enter the reading to "Engagement position input value", and press the [Execution] button.

10) Turn the ignition switch to OFF to end the clutch engagement position setting.

11) Drive the vehicle, and check the accelerator interlocking release timing.

## CAUTION:

If the clutch engagement position is not set correctly, early release or release delay of the parking brake may occur at the accelerator interlocking release. After completing the setting, check the accelerator interlocking timing in a safe place, and confirm that neither early release nor release delay occurs.

## NOTE:

• When a smaller value than "Engagement position learning value" is entered in "Engagement position input value", the parking brake release timing delays.

• When a larger value than "Engagement position learning value" is entered in "Engagement position input value", the parking brake release timing becomes early.

## **B: INSPECTION**

### **1. COMMUNICATION FOR INITIALIZING IMPOSSIBLE**

### **DETECTING CONDITION:**

Defective harness connector

#### **TROUBLE SYMPTOM:**

Communication is impossible between the electronic parking brake control module and Subaru Select Monitor.

### WIRING DIAGRAM:

Parking brake / brake fluid level warning light system <Ref. to WI-229, Parking Brake / Brake Fluid Level Warning Light System.>

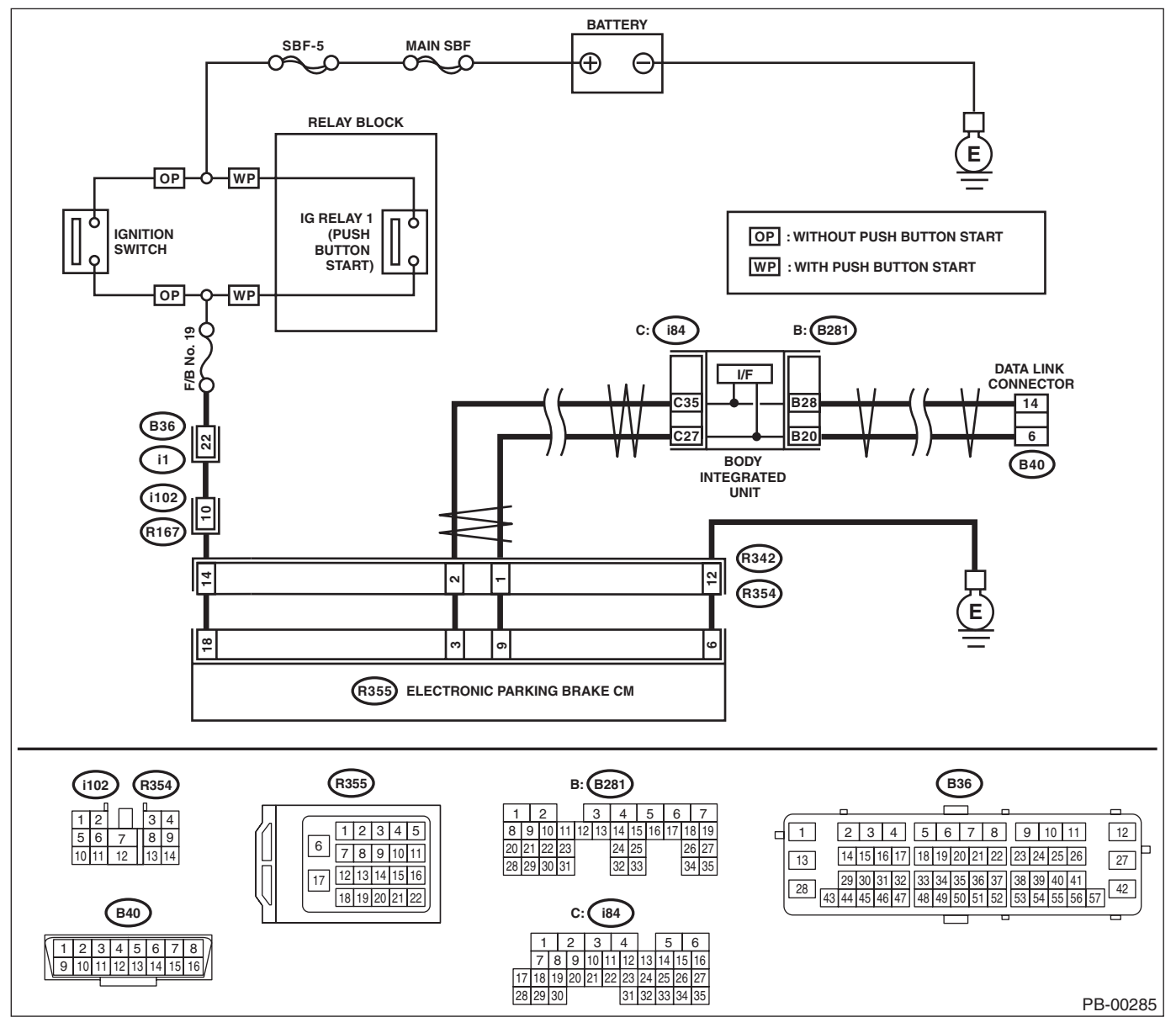

| Step                     | Check                      | Yes           | No                                                                                                    |
|--------------------------|----------------------------|---------------|----------------------------------------------------------------------------------------------------|
| 1 CHECK IGNITION SWITCH. | Is the ignition switch ON? | Go to step 2. | Turn the ignition<br>switch to ON, and<br>select {Parking<br>Brake System}<br>using the Subaru<br>Select Monitor. |

## Subaru Select Monitor

### PARKING BRAKE (DIAGNOSTICS)

|   | Step                                                                                                    | Check                                                                                                    | Yes                                                                                                    | No                                                                                                    |
|---|----------------------------------------------------------------------------------------------------|----------------------------------------------------------------------------------------------------|----------------------------------------------------------------------------------------------------|----------------------------------------------------------------------------------------------------|
| 2 | <ul><li>CHECK BATTERY.</li><li>1) Turn the ignition switch to OFF.</li><li>2) Measure the battery voltage.</li></ul>                                                                                                    | Is the voltage 11 V or more?                                                                                                    | Go to step 3.                                                                                                    | Charge or replace the battery.                                                                                                 |
| 3 | CHECK BATTERY TERMINAL.                                                                                                    | Is there poor contact at battery terminal?                                                                                         | Repair or tighten<br>the battery termi-<br>nal.                                                                                                    | Go to step 4.                                                                                                    |
| 4 | CHECK LAN SYSTEM.<br>Perform the diagnosis for LAN system. <ref. to<br="">LAN(diag)-2, Basic Diagnostic Procedure.&gt;</ref.>                                                                                                    | Is there any fault in LAN sys-<br>tem?                                                                                             | Perform the diag-<br>nosis according to<br>DTC for LAN sys-<br>tem. <ref. to<br="">LAN(diag)-54, List<br/>of Diagnostic Trou-<br/>ble Code (DTC).&gt;</ref.> | Go to step <b>5</b> .                                                                                                    |
| 5 | <ul> <li>CHECK SUBARU SELECT MONITOR COM-<br/>MUNICATION.</li> <li>1) Press the parking brake switch once.</li> <li>2) Check whether communication with the<br/>parking brake system can be executed nor-<br/>mally.</li> </ul>                              | Is the system name displayed<br>on Subaru Select Monitor?                                                                          | Check DTC of the<br>parking brake sys-<br>tem. <ref. to<br="">PB(diag)-21, Read<br/>Diagnostic Trouble<br/>Code (DTC).&gt;</ref.>                            | Go to step <b>6</b> .                                                                                                    |
| 6 | CHECK INSTALLATION OF ELECTRONIC<br>PARKING BRAKE CM CONNECTOR.<br>Turn the ignition switch to OFF.                                                                                                    | Is the electronic parking brake<br>CM connector inserted into the<br>electronic parking brake CM<br>until the clamp locks onto it? | Go to step 7.                                                                                                    | Insert the elec-<br>tronic parking<br>brake CM connec-<br>tor into the elec-<br>tronic parking<br>brake CM.                    |
| 7 | CHECK HARNESS CONNECTOR BETWEEN<br>ELECTRONIC PARKING BRAKE CM AND<br>CHASSIS GROUND.<br>Measure the resistance of harness between<br>electronic parking brake CM connector and<br>chassis ground.<br>Connector & terminal<br>(B355) No. 6 — Chassis ground: | Is the resistance less than 10<br>Ω?                                                                                               | Go to step <b>8</b> .                                                                                                    | Repair the open<br>circuit of the elec-<br>tronic parking<br>brake CM ground<br>circuit and poor<br>contact of connec-<br>tor. |
| 8 | CHECK POOR CONTACT OF CONNECTOR.                                                                                                    | Is there poor contact of control<br>module power supply, ground<br>circuit and data link connector?                                | Repair the connec-<br>tor.                                                                                                    | Replace the elec-<br>tronic parking<br>brake CM. <ref. to<br="">PB-7, Parking<br/>Brake Actuator.&gt;</ref.>                   |